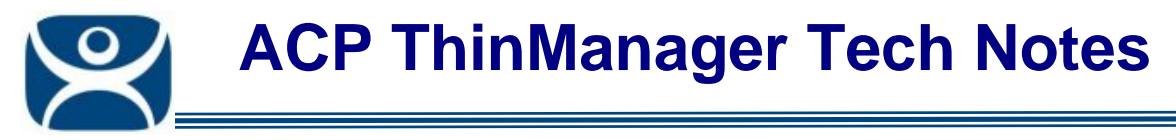

## **Terminal Server Schedules**

Use the F1 button on any page of a ThinManager wizard to launch Help for that page.

Visit <u>www.thinmanager.com/TechNotes4/01\_Intro/Manuals.shtml</u> to download the manual, manual chapters, or the abridged ThinManual.

The **Terminal Server Name** page of the Terminal Server Wizard has a **Schedule** button to configure a schedule for terminal server events.

| Terminal Server Wizard                                                                                                    |  |  |  |  |  |
|----------------------------------------------------------------------------------------------------|--|--|--|--|--|
| Terminal Server Name<br>Enter the Terminal Server Name and Log In information.                                                 |  |  |  |  |  |
| Terminal Server Name       Green         Terminal Server IP       192 . 168 . 1 . 34       Discover         Log In Information |  |  |  |  |  |
| Schedule                                                                                                    |  |  |  |  |  |
| < <u>Back</u> Next > Finish Cancel Help                                                                                        |  |  |  |  |  |

Terminal Server Wizard – Terminal Server Name Page

Select the *Schedule* button on the **Terminal Server Name** page of the Terminal Server Wizard to launch the **Event Schedule** window.

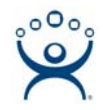

| E١ | ent Schedule                                                                |                                                                                    |      | ×  |
|----|-----------------------------------------------------------------------------|------------------------------------------------------------------------------------|------|----|
|    | Event Type                                                                  | Time                                                                               |      |    |
|    | Disable Terminal Server<br>Enable Terminal Server<br>Reboot Terminal Server | every Saturday at 11:00 PM<br>every Sunday at 05:00 AM<br>every Sunday at 05:30 AM |      |    |
|    |                                                                             |                                                                                    |      |    |
|    |                                                                             |                                                                                    |      |    |
|    |                                                                             |                                                                                    |      |    |
|    | Add                                                                         | Edit De                                                                            | lete | ОК |

Event Schedule

The Event Schedule will list events for the terminal or group. It has four buttons.

- The *Add* button will launch a **Schedule** window to allow an event to be configured.
- The *Edit* button will allow a highlighted event to be changed.
- The *Delete* button will remove a highlighted event.
- The OK button will accept changes and close the Event Schedule window.

Events can be added by selecting the *Add* button to launch the **Schedule** window.

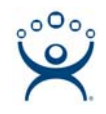

| Schedule                          |  |  |
|-----------------------------------|--|--|
| Event Type                        |  |  |
| Disable Terminal Server           |  |  |
|                                   |  |  |
| Weekly / Daily C Monthly C Yearly |  |  |
| Weekly Schedule                   |  |  |
| Monday                            |  |  |
| Tuesday                           |  |  |
| 🗖 Wednesday                       |  |  |
| Thursday                          |  |  |
| Friday                            |  |  |
| 🗖 Saturday                        |  |  |
| 🗖 Sunday                          |  |  |
| Time 3:00 PM                      |  |  |
| Cancel OK                         |  |  |

Schedule Window

The Schedule window has several configuration settings.

Event Type is a drop-down box that allows event selection:

- **Disable Terminal Server** This will disconnect all the ThinManager Ready thin clients connected to the terminal server. The sessions will remain idle on the terminal server unless they are set to disconnect in the Terminal Services Configuration console.
- **Enable Terminal Server** This will allow a disabled terminal server to accept ThinManager Ready thin client connections again.
- Reboot Terminal Server This will cycle power on the terminal server and restart it.

The **Repeat Interval** radio buttons allow the event in the **Event Type** drop-down to be run **Once Only**, **Weekly/Daily**, **Monthly**, or **Yearly**.

- Selecting Once Only will show a Select Date field for the event.
- Selecting *Weekly/Daily* will show a Weekly Schedule list for the event to run. The *Every Day* button
  will select all the days in the list.
- Selecting *Monthly* will show a *Select Day of Month* field for the event.
- Selecting Yearly will show a Select Date field for the event.

The *Time* field allows the selection of the time that the event should occur.

Select the **OK** button to close the **Schedule** window.

Select *Add* to add another event to the **Event Schedule** or select *OK* to close the **Event Schedule** window and return to the terminal server configuration.